## **Registering for a CDC Continuing Education Account**

- 1. From the Vaccine Warriors website or in your browser search bar, navigate to <a href="https://tceols.cdc.gov/Account/Registration">https://tceols.cdc.gov/Account/Registration</a>
- 2. You will then be prompted to create a sign-in credential which you will use to access the vaccine training modules for the volunteer program.

| Training and Continu                        | ing Education Online (TCEO)                                                                                          |                                                                                         |  |  |  |  |
|---------------------------------------------|----------------------------------------------------------------------------------------------------|-----------------------------------------------------------------------------------------|--|--|--|--|
| TCEC                                        | Create Account                                                                                                    | Action: Approved<br>OMB No.: 0920-0017                                                  |  |  |  |  |
| TRAINING AND CONTINUING<br>EDUCATION ONLINE | For information on how we protect your privacy, please refer to our Fr                                               | Exp. Date: 04/30/2022 requently Asked Questions.                                        |  |  |  |  |
| TCEO Home                                   | Items with a red asterisk (') are required.                                                                          |                                                                                         |  |  |  |  |
| Search Courses                              | Create Sign In Your email address will become your username. Please remember your email and password for future use. |                                                                                         |  |  |  |  |
| Create Account                              |                                                                                                    |                                                                                         |  |  |  |  |
| 9 Simple Steps to Earn CE                   | • Email:                                                                                                    | Password Criteria:                                                                      |  |  |  |  |
| Frequently Asked Questions                  | Confirm email:                                                                                                    | Password must be at least 8 characters, and<br>must contain at least one character from |  |  |  |  |
| Contact TCEO                                | Password:     Confirm     password:                                                                                  | each of these categories:<br>• Upper case letter<br>• Number<br>• Special character:    |  |  |  |  |
|                                             | Do you wish to be notified by email of upcoming CDC training events<br>or educational opportunities?                 | \/^***: _)()[-+=?!&\$%^*-                                                               |  |  |  |  |

3. The next section will first ask for your name and residential information. Please use your *local Los Angeles area address* and not your permanent place of residence (for those from outside of Los Angeles county).

| Your Profile                                                          |                                 |       |   |
|-----------------------------------------------------------------------|---------------------------------|-------|---|
| First name:                                                           |                                 |       |   |
| Middle initial:                                                       |                                 |       |   |
| * Last name:                                                          |                                 |       |   |
| * Address:                                                            |                                 | ]     |   |
|                                                                       |                                 |       |   |
|                                                                       |                                 |       |   |
| * City:                                                               |                                 |       |   |
| * Country:                                                            | United States (and territories) | ~     | • |
| <ul> <li>State/Territory:</li> </ul>                                  | -Select-                        |       |   |
| <ul> <li>Zip/postal code:</li> </ul>                                  | #####                           |       |   |
| <ul> <li>Do you have a United States<br/>telephone number?</li> </ul> | ● Yes 🔿 No                      |       |   |
| Daytime telephone:                                                    | ###-###-####                    | Ext#: |   |

- **4.** The next questions require information about employment and site information.
  - a. If any of the Yes/No questions are applicable, then indicate them accordingly. The Employer box can be filled with N/A for convenience.
  - b. Indicate your level of education and follow the example below to fill out the remainder of the form regarding work setting.

| <ul> <li>Are you a CDC/ATSDR<br/>employee?</li> </ul>                           | ○ Yes ● No                       |
|---------------------------------------------------------------------------------|----------------------------------|
| <ul> <li>Are you in one of the United<br/>States uniformed services?</li> </ul> | ○ Yes ● No                       |
| * Are you a physician?                                                          | ⊖ Yes ● No                       |
| * Are you a pharmacist?                                                         | ⊖ Yes ● No                       |
|                                                                                 |                                  |
| * Employer:                                                                     | N/A                              |
| * Education:                                                                    | -Select-                         |
| * Work setting:                                                                 | Public Health Agency (CDC/ATSDR) |
| * Public health work setting:                                                   | Local Public Health v            |
| <ul> <li>Primary profession:</li> </ul>                                         | Volunteer ~                      |

5. Finally, you will need to set up two security questions from the prompts provided.Please make sure to choose answers that will be easily remembered as these

will be asked each time you access your TCEO account.

## Security Questions

Select and answer the following security questions. You will need to answer these questions correctly each time you sign in to TCEO to verify your account. Answers are not case sensitive.

| * Question 1:  | -Select- | ~ |
|----------------|----------|---|
| * Your answer: |          |   |
| * Question 2:  | -Select- | ~ |
| * Your answer: |          |   |